## MANUAL INSTÄLLNING 4 EXTERNA HÖGTALARE I PHYSIS PLUS

Efter uppstart av orgeln och när arbetsmenyn visar sig:

Tryck på Enter/Meny knappen, då får du upp denna bild:

Pila ner till att du markerar "SETUP" och tryck Enter/Meny Nu får du möjlighet att pila ned till AUDIO och trycker Enter/Meny. Nu får du upp 'denna menyn:

Längst ned på denna menyn (syns EJ i bild) hittar du EXT OUT WIZARD. Tryck på Enter/Meny.

Bry dig inte om att aktivera någon subwoofer. Vi använder inte fabrikens subwoofer utgång. Pila ned till EXT OUTS och ändra till 4 Tryck Meny/Enter, Då kommer denna bild upp:

Pila ned till ENTER to CONFIRM och tryck Meny/Enter. Då kommer denna bild upp:

Pila ned till ENTER to CONFIRM och tryck Meny/Enter. Nu får du upp meddelandet "SETTING WHOLE EXTERNAL OUTS CONFIGURATION, ARE YOU SURE? Tryck Meny/Enter och därefter "Exit"

Återstående arbete gör du i Editorn, där du gör verkfördelningen!

Koppla de externa högtalarna så här:

- Från utgång 1 till högtalare 1
- Från utgång2 till högtalare 4
- Från utgång 3 till högtalare 2
- Från utgång 4 till högtalare 3

| MAIN MENU    | ۰,  |
|--------------|-----|
| TUNING       |     |
| PIPE SET     | ×   |
| COMBINATIONS | - F |
| VOICING      | - F |
| SETUP        | •   |

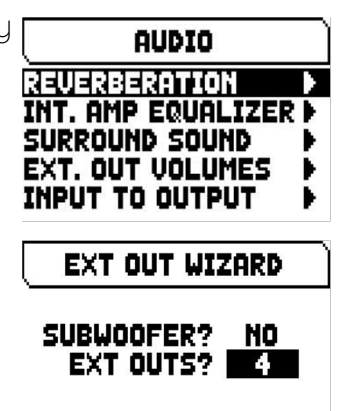

| EXT OUT WIZARD   |
|------------------|
| PLEASE REVIEW:   |
| PED/II on 1-2    |
| MAN III on 3-4   |
| MAN I on 3-4     |
| ENTER TO CONFIRM |
|                  |
| EXT OUT WIZHRD   |

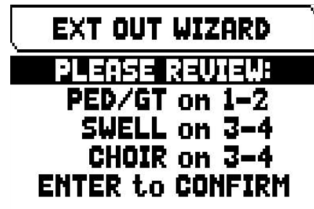

Baro9 2 --IIII 02350 9329235 EQUAL - I III EQUAL - I III EQUAL - I III EQUAL - I

PIPE SET CMB 1 TRANSP